# 使用官网下载并安装

• 官网地址: <u>https://www.xilinx.com/support/download.html</u>

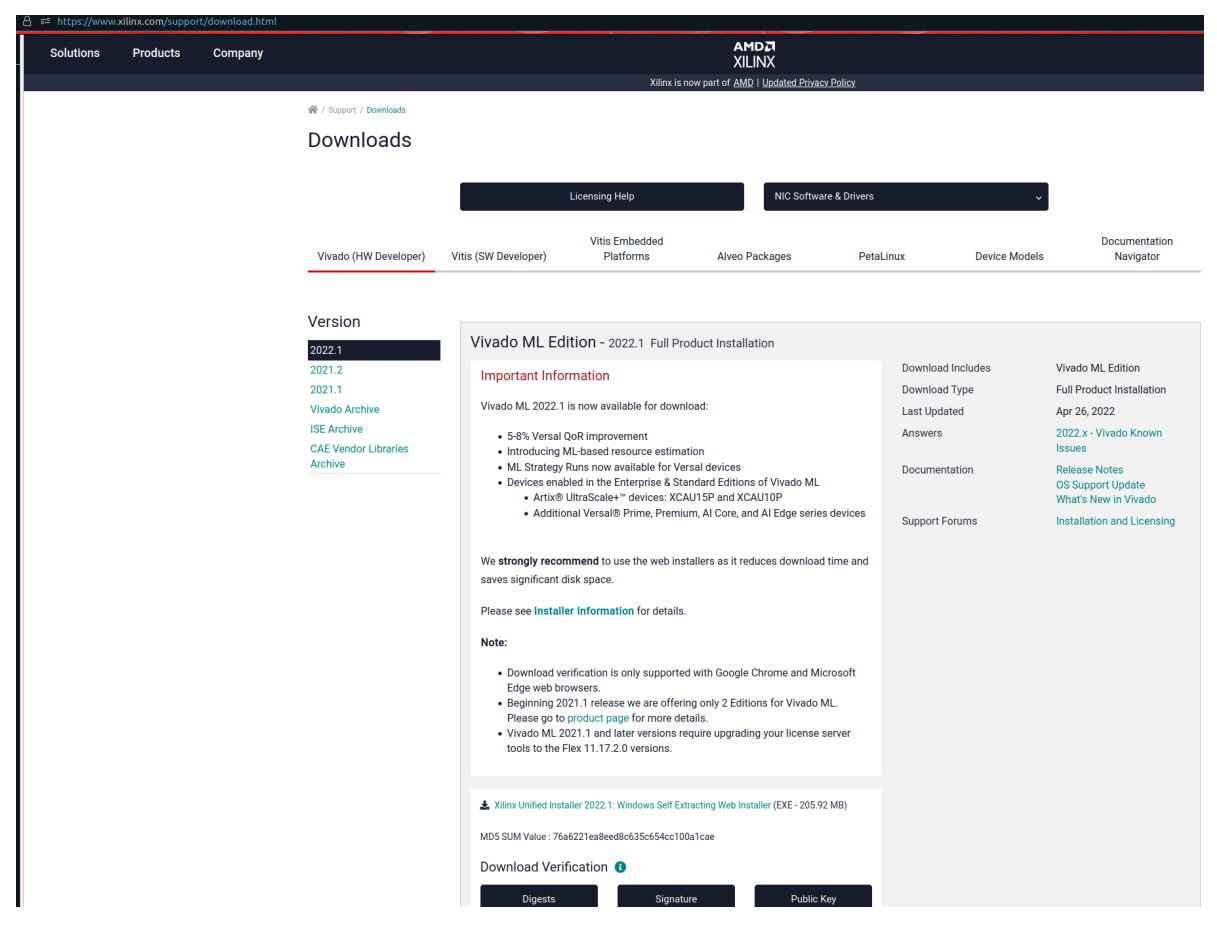

• 点击Vivado Archive

| Solutions | Products | Company |                                 |                      |                             | AMDZI<br>XILINX                               |             |               |                            |
|-----------|----------|---------|---------------------------------|----------------------|-----------------------------|-----------------------------------------------|-------------|---------------|----------------------------|
|           |          |         | 备 / Support / Downloads         |                      | Xilinx is no                | ow part of <u>AMD</u>   <u>Updated Privac</u> | y Policy    |               |                            |
|           |          |         | Downloads                       |                      |                             |                                               |             |               |                            |
|           |          |         |                                 |                      | icensing Help               | NIC Software                                  | e & Drivers |               |                            |
|           |          |         |                                 |                      | Electroning help            | NIC SOTWA                                     | ie a onvers | Ť             |                            |
| 1         |          |         | Vivado (HW Developer)           | Vitis (SW Developer) | Vitis Embedded<br>Platforms | Alveo Packages                                | PetaLinux   | Device Models | Documentation<br>Navigator |
|           |          |         |                                 |                      |                             |                                               |             |               |                            |
| 1         |          |         | Version                         | We strongly recom    | mend using the latest       | releases available.                           |             |               |                            |
| 1         |          |         | 2022.1                          | 2020                 |                             |                                               |             |               |                            |
| 1         |          |         | 2021.2                          | 2020.3               |                             |                                               |             |               |                            |
|           |          |         | Vivado Archive<br>ISE Archive   | 2020.2               |                             |                                               |             |               |                            |
| 1         |          |         | CAE Vendor Libraries<br>Archive | 2020.1               |                             |                                               |             |               |                            |
|           |          |         |                                 | 2019                 |                             |                                               |             |               |                            |
|           |          |         |                                 | 2019.2               |                             |                                               |             |               |                            |
|           |          |         |                                 | 2019.1               |                             |                                               |             |               |                            |
|           |          |         |                                 | 2018                 |                             |                                               |             |               |                            |
|           |          |         |                                 | 2018.3               |                             |                                               |             |               |                            |
|           |          |         |                                 | 2018.2               |                             |                                               |             |               |                            |
|           |          |         |                                 | 2018.1               |                             |                                               |             |               |                            |
|           |          |         |                                 | 2017                 |                             |                                               |             |               |                            |
|           |          |         |                                 | 2017.4               |                             |                                               |             |               |                            |
|           |          |         |                                 | 2017.3               |                             |                                               |             |               |                            |
|           |          |         |                                 | 2017.2               |                             |                                               |             |               |                            |
|           |          |         |                                 | 2017.1               |                             |                                               |             |               |                            |
|           |          |         |                                 | 2016                 |                             |                                               |             |               |                            |
|           |          |         |                                 | 2016.4               |                             |                                               |             |               |                            |

• 选择18G 左右的文件,点击链接下载;比如选择18.3版本链接为:<u>https://www.xilinx.com/memb</u>er/forms/download/xef-vivado.html?filename=Xilinx Vivado SDK 2018.3 1207 2324.tar.gz

| 08 | ₽ https://www.> | kilinx.com/support | t/download/index.html/content/xilinx/en/downloadNav, | vivado-design-tools/archive.html                                                                   |                   |                                                    |
|----|-----------------|--------------------|------------------------------------------------------|----------------------------------------------------------------------------------------------------|-------------------|----------------------------------------------------|
| ×  | Solutions       | Products           | Company                                              | AMDA<br>XILINX                                                                                     |                   |                                                    |
| 8  |                 |                    |                                                      | MDS SUM Value: 41CU3U9Te1a1/399044C4CC12a/28000                                                    |                   |                                                    |
|    |                 |                    |                                                      | Download verification                                                                              |                   |                                                    |
|    |                 |                    |                                                      | Digests Signature Public Key                                                                       |                   |                                                    |
|    |                 |                    |                                                      |                                                                                                    |                   |                                                    |
|    |                 |                    |                                                      | Vivado Design Suite - HLx Editions - 2018.3 Full Product Installat                                 | lion              |                                                    |
|    |                 |                    |                                                      | Important                                                                                          | Download Includes | Vivado Design Suite HLx<br>Editions (All Editions) |
|    |                 |                    |                                                      | We strongly recommend to use the web installers as it reduces download time                        | Download Type     | Full Product Installation                          |
|    |                 |                    |                                                      | and saves significant disk space.                                                                  | Last Updated      | Dec 10, 2018                                       |
|    |                 |                    |                                                      | Please see Installer Information for details.                                                      | Answers           | 2018.x - Vivado Known<br>Issues                    |
|    |                 |                    |                                                      | Note: Download verification is only supported with Google Chrome and Microsoft                     | Documentation     | Release Notes                                      |
|    |                 |                    |                                                      | Edge web bowsers.                                                                                  | Support Forums    | Installation and Licensing                         |
|    |                 |                    |                                                      |                                                                                                    |                   |                                                    |
|    |                 |                    |                                                      | Vivado HLx 2018.3: WebPACK and Editions - Windows Self Extracting Web Installer (EXE - 62.66 MB)   |                   |                                                    |
|    |                 |                    |                                                      | MD5 SUM Value : 92c535eb974e9ac0ecf0c278adeb1033                                                   |                   |                                                    |
|    |                 |                    |                                                      | Vivado HLx 2018.3: WebPACK and Editions - Linux Self Extracting Web Installer (BIN -<br>112.56 MB) |                   |                                                    |
|    |                 |                    |                                                      | MD5 SUM Value : a66bca9ad86df47710fa3d2a511018ea                                                   |                   |                                                    |
|    |                 |                    |                                                      | Download Verification 0                                                                            |                   |                                                    |
|    |                 |                    |                                                      | Digests Signature Public Key                                                                       |                   |                                                    |
|    |                 |                    |                                                      | Livado HLx 2018.3: All OS installer Single-File Download (TAR/GZIP - 18.97 GB)                     |                   |                                                    |
|    |                 |                    |                                                      | MD5 SUM Value : 8a3a75f26d0e20de21fc673ad9d40d0f                                                   |                   |                                                    |
|    |                 |                    |                                                      | Download Verification (1)                                                                          |                   |                                                    |
|    |                 |                    |                                                      | Digests Signature Public Key                                                                       |                   |                                                    |
|    |                 |                    |                                                      |                                                                                                    |                   |                                                    |

• 注册AMD账号,并且填写如下信息。然后点击下载即可。

| J ⊟ ∝ nttp | s.//www.xiu | inx.com/support/ | download/index.ntmi/content/xilinx/en/downloadNav/v | vado-design-cools/archive.ncm                                                                      |                         |                                                    |
|------------|-------------|------------------|-----------------------------------------------------|----------------------------------------------------------------------------------------------------|-------------------------|----------------------------------------------------|
| < Solut    | tions       | Products         | Company                                             | AMDA<br>XILINX                                                                                     |                         |                                                    |
|            |             |                  |                                                     | MDS SUM Yalle - 4103039fe1a17399044c6123/28606 Download Verification Digests Signature Public Key  |                         |                                                    |
|            |             |                  |                                                     | Vivado Design Suite - HI y Editions - 2018 3 548 Product Installed                                 | ion                     |                                                    |
|            |             |                  |                                                     | Important                                                                                          | Download Includes       | Vivado Design Suite HLx<br>Editions (All Editions) |
|            |             |                  |                                                     | We strongly recommend to use the web installers as it reduces download time                        | Download Type           | Full Product Installation                          |
|            |             |                  |                                                     | and saves significant disk space. Please see Installer Information for details.                    | Last Updated<br>Answers | Dec 10, 2018<br>2018.x - Vivado Known              |
|            |             |                  |                                                     | Note: Download verification is only supported with Google Chrome and Microsoft                     | Documentation           | Release Notes                                      |
|            |             |                  |                                                     | Edge web bowsers.                                                                                  | Support Forums          | Installation and Licensing                         |
|            |             |                  |                                                     | Vivado HLx 2018.3: WebPACK and Editions - Windows Self Extracting Web Installer (EXE - 62.66 MB)   |                         |                                                    |
|            |             |                  |                                                     | MD5 SUM Value : 92c535eb974e9ac0ecf0c278adeb1033                                                   |                         |                                                    |
|            |             |                  |                                                     | Vivado HLx 2018.3: WebPACK and Editions - Linux Self Extracting Web Installer (BIN -<br>112.56 MB) |                         |                                                    |
|            |             |                  |                                                     | MD5 SUM Value : a66bca9ad86df47710fa3d2a511018ea                                                   |                         |                                                    |
|            |             |                  |                                                     | Download Verification                                                                              |                         |                                                    |
|            |             |                  |                                                     | Digests Signature Public Key                                                                       |                         |                                                    |
|            |             |                  |                                                     | L Vivado HLx 2018.3: All OS installer Single-File Download (TAR/GZIP - 18.97 GB)                   |                         |                                                    |
|            |             |                  |                                                     | MD5 SUM Value : 8a3a75f26d0e20de21fc673ad9d40d0f                                                   |                         |                                                    |
|            |             |                  |                                                     | Digests Signature Public Key                                                                       |                         |                                                    |
|            |             |                  |                                                     |                                                                                                    |                         |                                                    |

| ë≃ https://www.xil | ilinx.com/memb | er/forms/download/ | /xef-vivado.html?filename=Xilinx_Vivado_SDK_2018.3_1207_2324.tar.gz                                                                     |                                                                                                    |
|--------------------|----------------|--------------------|----------------------------------------------------------------------------------------------------|----------------------------------------------------------------------------------------------------|
| Solutions          | Products       | Company            | A                                                                                                    |                                                                                                    |
|                    |                |                    | Xilinx is now part of <u>Ah</u>                                                                                                    | LIIVA                                                                                              |
|                    |                |                    | *                                                                                                    |                                                                                                    |
|                    |                |                    |                                                                                                    |                                                                                                    |
|                    |                |                    | Download Center - Name and Address Vernication                                                                                          |                                                                                                    |
|                    |                |                    |                                                                                                    |                                                                                                    |
|                    |                |                    | U.S. Government Export Approval                                                                                                    |                                                                                                    |
|                    |                |                    | <ul> <li>U.S. export regulations require that your First Name, Last Name, Company Name and Ship<br/>and complete information</li> </ul> | oping Address be verified before Xilinx can fulfill your download request. Please provide accurate |
|                    |                |                    | Addresses with Post Office Boxes and names/addresses with Non-Roman Characters with                                                     | h accents such as grave, tilde or colon are not supported by US export compliance systems.         |
|                    |                |                    |                                                                                                    |                                                                                                    |
|                    |                |                    | First Name*                                                                                                    | Last Name*                                                                                         |
|                    |                |                    | zeyu                                                                                                    | li                                                                                                 |
|                    |                |                    | Business E-mail*                                                                                                    |                                                                                                    |
|                    |                |                    | lizeyujack@sjtu.edu.cn                                                                                                    |                                                                                                    |
|                    |                |                    | Company Name*                                                                                                    |                                                                                                    |
|                    |                |                    | shanghai jiao tong university                                                                                                    |                                                                                                    |
|                    |                |                    | Please enter the name of your business or institution.                                                                                  |                                                                                                    |
|                    |                |                    | iin                                                                                                    |                                                                                                    |
|                    |                |                    | Please enter your Company Address.                                                                                                    |                                                                                                    |
|                    |                |                    | Address 2                                                                                                    |                                                                                                    |
|                    |                |                    | lknik                                                                                                    |                                                                                                    |
|                    |                |                    | Location*                                                                                                    | State/Province                                                                                     |
|                    |                |                    | China ~                                                                                                    |                                                                                                    |
|                    |                |                    | City*                                                                                                    | Postal Code                                                                                        |
|                    |                |                    | shanghai                                                                                                    |                                                                                                    |
|                    |                |                    | Phone                                                                                                    |                                                                                                    |
|                    |                |                    |                                                                                                    |                                                                                                    |
|                    |                |                    | Job Function*                                                                                                    |                                                                                                    |
|                    |                |                    | Student                                                                                                    | · · · · · · · · · · · · · · · · · · ·                                                              |
|                    |                |                    | You can read about how we handle your personal data, your personal data rights, and how y                                               | ou can contact us in our privacy policy.                                                           |
|                    |                |                    | Download                                                                                                    |                                                                                                    |

# 使用百度网盘下载

### 安装

- Linux版本:下面脚本为当使用 Xilinx\_Vivado\_SDK\_2018.3\_1207\_2324 版本时的例子。
  - o 打开Linux终端, 输入如下指令:

```
tar xvzf Xilinx_Vivado_SDK_2018.*.tar.gz
cd Xilinx_Vivado_SDK_2018.3_1207_2324
./xsetup
```

• Windows

直接点击 xsetup.exe 运行。

|                  | Vivado 2018.3 Installer - Welcome                                                                                                    |                 |
|------------------|----------------------------------------------------------------------------------------------------|-----------------|
| VIVADO.          | Welcome                                                                                                    |                 |
| HLx Editions     | We are glad you've chosen Xilinx as your platform development partner. This program can install the Viv<br>Design Environment, Software Development Kit and Documentation Navigator.                                                                                                    | ado             |
|                  | <pre>Supported operating systems for Vivado 2018.3 are:     Windows 7.1: 64-bit     Windows 10 Professional versions 1803 and 1809: 64-bit     Red Hat Enterprise Linux 6.6-6.9: 64-bit     Red Hat Enterprise Linux 7.2-7.5: 64-bit     CentOS Linux 6.6-6.9: 64-bit     CentOS Linux 7.2-7.5: 64-bit     SUSE Enterprise Linux 11.4: 64-bit     SUSE Enterprise Linux 12.3: 64-bit     Ubuntu Linux 16.04.4 and 18.04 LTS: 64-bit - Additional library installation required</pre> |                 |
|                  | Note: This release requires upgrading your license server tools to the Flex 11.14.1 versions. Please cor<br>with your license admin that the correct version of the license server tools are installed and available, b<br>running the tools.                                                                                                    | ıfirm<br>sefore |
|                  | Note: This installation program will not install cable drivers on Linux. This item will need to be installed separately, with administrative privileges.                                                                                                    |                 |
|                  | To reduce installation time, we recommend that you disable any anti-virus software before continuing.                                                                                                    |                 |
| <b>E</b> XILINX. |                                                                                                    |                 |

| Copyright © 1986-2022 Xilinx, Inc. All rights reserved. | <u>P</u> references | < <u>B</u> ack | <u>N</u> ext > | <u>C</u> ancel |
|---------------------------------------------------------|---------------------|----------------|----------------|----------------|
| copyright @ 1986-2022 Allinx, Inc. All rights reserved. | Preferences         | < <u>в</u> аск | Next >         | <u>C</u> ancei |

• 点击三个同意,点击Next;

| Vivado 2018.3 Installer - Accept License Agreements                                                                                                    |                                                                                                    |                                                                                      |
|----------------------------------------------------------------------------------------------------|----------------------------------------------------------------------------------------------------|--------------------------------------------------------------------------------------|
| Accept License Agreements                                                                                                    | <b>~</b> *                                                                                                    |                                                                                      |
| Please read the following terms and conditions and indicate that you agree by checking the I Agree                                                                                                    | checkboxes. 🤼                                                                                                    |                                                                                      |
| Xilinx Inc. End User License Agreement                                                                                                    |                                                                                                    |                                                                                      |
| By checking "I AGREE" below, or OTHERWISE ACCESSING, DOWNLOADING, INSTALLING or USING THE of licensee to be bound by the agreement, which can be viewed by <u>clicking here</u> .                                                                                                    | SOFTWARE, YOU AGR                                                                                                    | EE on behalf                                                                         |
| ✓ I Agree                                                                                                    |                                                                                                    |                                                                                      |
| WebTalk Terms And Conditions                                                                                                    |                                                                                                    |                                                                                      |
| By checking "I AGREE" below, I also confirm that I have read <u>Section 13 of the terms and condition</u><br>have been afforded the opportunity to read the WebTalk FAQ posted at <u>https://www.xilinx.com/pro</u><br>understand that I am able to disable WebTalk later if certain criteria described in Section 13(c) ap<br>disable WebTalk by uninstalling the Software or using the Software on a machine not connected t<br>the applicable criteria or if I fail to take the applicable steps to prevent such transmission of inform<br>collect the information described in Section 13(a) for the purposes described in Section 13(b). | is above concerning<br>iducts/design-tools/w<br>oply. If they don't app<br>o the internet. If I fai<br>mation, I agree to all | WebTalk and<br><u>rebtalk.html</u> , I<br>Jy, I can<br>I to satisfy<br>Iow Xilinx to |
| ✓ I <u>Ag</u> ree                                                                                                    |                                                                                                    |                                                                                      |
| Third Party Software End User License Agreement                                                                                                    |                                                                                                    |                                                                                      |
| By checking "I AGREE" below, or OTHERWISE ACCESSING, DOWNLOADING, INSTALLING or USING THE of licensee to be bound by the agreement, which can be viewed by <u>clicking here</u> .                                                                                                    | SOFTWARE, YOU AGR                                                                                                    | EE on behalf                                                                         |
| ⊭ I Agree                                                                                                    |                                                                                                    |                                                                                      |
|                                                                                                    |                                                                                                    |                                                                                      |
| Copyright © 1986-2022 Xilinx, Inc. All rights reserved.                                                                                                    | < <u>B</u> ack <u>N</u> ext                                                                                                   | > <u>C</u> ancel                                                                     |
|                                                                                                    |                                                                                                    |                                                                                      |

#### • 选择第三个: vivado HL System Edition,点击Next;

| Vivado 2018.3 Installer - Select Edition to Install                                                                                                    |                                |
|----------------------------------------------------------------------------------------------------|--------------------------------|
| Select Edition to Install                                                                                                    |                                |
| Select an edition to continue installation. You will be able to customize the content in the next page.                                                                                                    |                                |
| ○ Vivado HL <u>W</u> ebPACK                                                                                                    |                                |
| Vivado HL WebPACK is the no cost, device limited version of Vivado HL Design Edition. Users can optionally add Mode<br>System Generator for DSP to this installation.                                                                                                    | Composer and                   |
| ○ Viva <u>d</u> o HL Design Edition                                                                                                    |                                |
| Vivado HL Design Edition includes the full complement of Vivado Design Suite tools for design, including C-based des<br>High-Level Synthesis, implementation, verification and device programming. Complete device support, cable drivers a<br>Documentation Navigator are included. Users can optionally add Model Composer to this installation. | ign with Vivado<br>Ind         |
| Vivado HL <u>System Edition</u>                                                                                                    |                                |
| Vivado HL System Edition is a superset of Vivado HL Design Edition with the addition of System Generator for DSP. Co<br>support, cable drivers and Documentation Navigator are included. Users can optionally add Model Composer to this                                                                                                    | mplete device<br>installation. |
| ○ D <u>o</u> cumentation Navigator (Standalone)                                                                                                    |                                |
| Xilinx Documentation Navigator (DocNav) provides access to Xilinx technical documentation both on the Web and on<br>This is a standalone installation without Vivado Design Suite.                                                                                                    | the Desktop.                   |
| Copyright © 1986-2022 Xilinx, Inc. All rights reserved.                                                                                                    | t > <u>C</u> ancel             |
|                                                                                                    |                                |

• 需要40G的磁盘空间; 然后Next;

| Vivado 2018.3 Installer - Vivado HL System Edition                                                                                                    |       |
|----------------------------------------------------------------------------------------------------|-------|
| Vivado HL System Edition 🛛 💎 VII I                                                                                                    |       |
| Customize your installation by (de)selecting items in the tree below. Moving cursor over selections below provide 🔧 🔨 🔲                                                                                                    | INX.  |
| Vivado HL System Edition is a superset of Vivado HL Design Edition with the addition of System Generator for DSP. Complete device<br>support, cable drivers and Documentation Navigator are included. Users can optionally add Model Composer to this installation.                                                                                                    | 3     |
| <ul> <li>Design Tools</li> <li>Vivado Design Suite</li> <li>Software Development Kit (SDK)</li> <li>DocNav</li> <li>Production Devices</li> <li>Production Devices</li> <li>Y Socs</li> <li>Y 7 Series</li> <li>UltraScale</li> <li>UltraScale+</li> <li>Engineering Sample Devices</li> <li>Installation Options</li> <li>NOTE: Cable Drivers are not installed on Linux. Please follow the instructions in UG973 to install Linux cable drivers</li> <li>Acquire or Manage a License Key</li> <li>Enable WebTalk for SDK to send usage statistics to Xilinx (Always enabled for WebPACK license)</li> <li>Enable WebTalk for SDK to send usage statistics to Xilinx</li> </ul> |       |
| Download Size: NA<br>Disk Space Required: 39.56 GB                                                                                                    | ults  |
| Copyright © 1986-2022 Xilinx, Inc. All rights reserved.                                                                                                    | ancel |

# 添加Licence

https://blog.csdn.net/qiezhihuai/article/details/106813443